Family Online Membership Renewal:

We have compiled instructions for members to easily renew and pay their membership online.

1. If your family **does not** have a Members Area Account or a Family Groups set up, complete **Steps 1** to **11** 

2. If your family has a Members Area Account but does not have a Family Groups set up, complete Steps 3 to 11

3. If your family has a Members Area Account and has a Family Groups set up, complete Steps 6 to 11

Before starting the renewal process please check the price of the membership fee you will need to pay for the season, as this will need to be manually entered at the payment screen.

1. Go to the SLSA Members Area.

https://members.sls.com.au/SLSA\_Online/modules/login/index.php

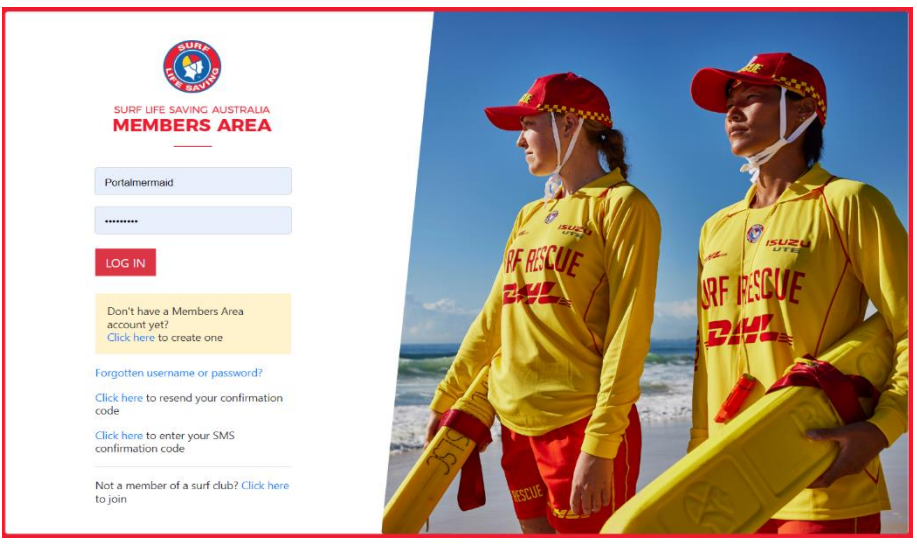

Click where it says " Don't have a Members Area account yet? Click Here to create one.

2. Complete the details. These will be the same as the details you have listed with the club from last season. **NB:** If you have changed your mobile no. or email address since the end of last season, you will need to update those details with the office before proceeding.

| Create Account                               |                                                         |                                     |  |
|----------------------------------------------|---------------------------------------------------------|-------------------------------------|--|
| Please confirm your member information below | For new members joining a club for th                   | e first time go to join.sls.com.au. |  |
| Your Details                                 | First Name: *                                           | Surname: *                          |  |
|                                              | Date Of Birth: *                                        |                                     |  |
|                                              | dd/mm/yyyy                                              |                                     |  |
| Identity Confirmation Method                 | Select your preferred method of<br>authentication:      |                                     |  |
|                                              | <ul> <li>Email Address</li> <li>Mobile Phone</li> </ul> |                                     |  |
| Create Username & Password                   | Preferred username: *                                   | Password: *                         |  |
|                                              | [check]                                                 |                                     |  |
|                                              | Confirm password: *                                     |                                     |  |
|                                              | Submit                                                  |                                     |  |

3. Go and logged in. Once logged in, go to Memberships and then Family.

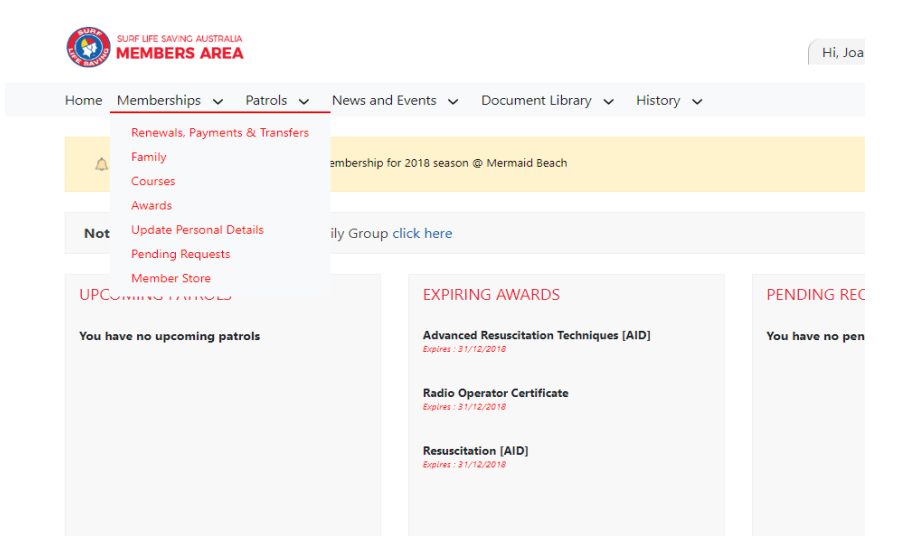

4. This is where you will Create Family Group. Select this option.

| SURF LIFE SAVING AUSTRALIA<br>MEMBERS AREA |                          |                           | Н               | i, Joanne Briody | 🏟 🕐 🕩              |
|--------------------------------------------|--------------------------|---------------------------|-----------------|------------------|--------------------|
| Home Memberships 🗸 Patro                   | Is ∨ News and Events ∨ D | Document Library 🗸 Histor | ry v            |                  |                    |
| My Family<br>FAMILY GROUP DET              | AILS                     |                           |                 | c                | reate Family Group |
| Family Group Name                          | Number of Members        | Organisation              | Primary Contact | Status           | Action             |
| No Family Group Lists have been            | created.                 |                           |                 |                  |                    |

5. Whoever has created the family Members Area Account, they will be the main person for the Family Group, so, you DO NOT need to enter their name again in this section. Name your Family Group. We suggest using your surname eg Briody Family. Then enter the other family members full name and DOB in the next section and search. Their name will appear in the Available Members: section, click the name and using the > move the name to the Selected Members section. Once all names have been added, scroll down and submit. NB: if you are unable to find the name of a family member, please email surfclub@mermaidslsc.org.au with the person's full name and date of birth. We will check the details and get back to you. Pls continue to enter all members you can and finish creating the Family Group.

| anny samp periods                                                                                                    | Family Group Name: "                                        |                                                                                                    |           |
|----------------------------------------------------------------------------------------------------|-------------------------------------------------------------|----------------------------------------------------------------------------------------------------|-----------|
|                                                                                                    | Briody                                                      | Mermald Beach #                                                                                        |           |
| elect Members in Family Group                                                                                           | First Name: *                                               | Last Name: *                                                                                           |           |
|                                                                                                    | Troy                                                        | Buchanan                                                                                               |           |
|                                                                                                    | Date of Birth: *                                            | Include Archived Members                                                                               |           |
|                                                                                                    | 15/10/2005                                                  | 0                                                                                                    |           |
|                                                                                                    | add man (pypy)                                              |                                                                                                    |           |
|                                                                                                    | Search                                                      |                                                                                                    |           |
|                                                                                                    |                                                             |                                                                                                    |           |
|                                                                                                    |                                                             |                                                                                                    |           |
|                                                                                                    |                                                             |                                                                                                    |           |
|                                                                                                    |                                                             |                                                                                                    |           |
| Note:                                                                                                    |                                                             |                                                                                                    |           |
| Note:<br>For Privacy reasons, you will need to mate<br>finding your members of family, contact y                        | h exactly each person searched                              | o be able to add them to your Family group. If you are having d                                        | ifficulty |
| Note:<br>For Privacy reasons, you will need to mate<br>finding your members of family, contact yo                       | h exactly each person searched<br>sur club who can avtist.  | o be able to add them to your Family group. If you are having d                                        | ifficulty |
| Note:<br>For Privacy reasons, you will need to mate<br>finding your members of family, contact y<br>Available Members:  | h exactly each person searched<br>sur club who can accist.  | o be able to add them to your family group. If you are having d<br>Selected Members                    | ifficulty |
| Note:<br>For Privacy reasons, you will need to mate<br>finding your members of family, contact y<br>Available Members:  | h exactly each person searched<br>sur club who can assist.  | o be able to add them to your Family group. If you are having d<br>Salected Mambare<br>Troy Fachanan   | ifficulty |
| Note:<br>For Privacy reasons, you will need to mate<br>finding your members of family, contart y<br>Available Members:  | h exactly each person searched<br>sur club who can assist.  | o be able to add them to your Family group. If you are having d<br>Selected Members:<br>Tray Ruchamen  | -         |
| Note:<br>For Privacy reason, you will need to met<br>fooding your member of family, contart y<br>Available Members      | h staactly each person xearched<br>sur club who can assist. | o be able to add them to your Family group. If you are having d<br>Selected Members:<br>Truy Rushama   | -         |
| Note:<br>For Privacy reasons, you will need to mate<br>finding your members of family, contart yo<br>Available Members: | h seactly each person searched<br>sur club who can asset.   | o be able to add them to your Family group. If you are having d<br>Selected Mambare<br>Troy Buchaman   | -         |
| Note:<br>For Privacy reasons, you will need to mate<br>fooding your members of kendy, contart y<br>Available Members:   | h stactly each person searcheon<br>suur club who can arset. | o be able to add them to your Family group. If you are having d<br>Selected Members<br>Tray Buchanan   | -         |
| Note:<br>Far Privacy reasons, you will need to mate<br>finding your members of femily, contart yo<br>Available Members: | h enastily wash person searched                             | o be able to add them to your Family group. If you are having d<br>Selected Mambere<br>Tity: Exchance  | Headly -  |
| Note:<br>For Privacy reasons, you will need to met<br>finding your members of family, contart yo<br>Available Members:  | h esastily each person searches                             | o be able to add them to your Family group. If you are having d<br>Selected Membaric<br>Troy Ruchanian | Stauby -  |
| Note:<br>For Privaty reasons, you will need to met<br>fonding your members of femily, contact y<br>Available Members:   | h esactiy wach person warched                               | o be able to add them to your Family group. If you are having d<br>Selected Members<br>Tray Rushanan   | -         |
| Note:<br>For Privary reasons, you will need to mate<br>finding your members of family, contact y<br>Available Members:  | h enastly wach person searched<br>sear rich who, can avoid, | o be able to add them to your Family group. If you are having d<br>Safected Members:<br>Troy Eucleanen | Howby -   |
| Note:<br>For Privacy reasons, you will need to mate<br>finding your reaches of kendy, contart y<br>Available Members:   | h seartly each person searched                              | o be able to add them to your Family group. If you are having d<br>Selected Membaric<br>Troy Bacharian | Stauby -  |

Congratulation you have just created your family group. Your request has been submitted for approval to the office. **NB: You can still go on to renew and pay your membership for your family group before the office has approved your new family group.** 

6. To renew your membership, make sure you are logged into the Members Area, there will be two yellow tabs. One will say Renew membership for a Family group and the other says Renew membership for Mermaid Beach. Choose the button which says Renew for the Family Group option.

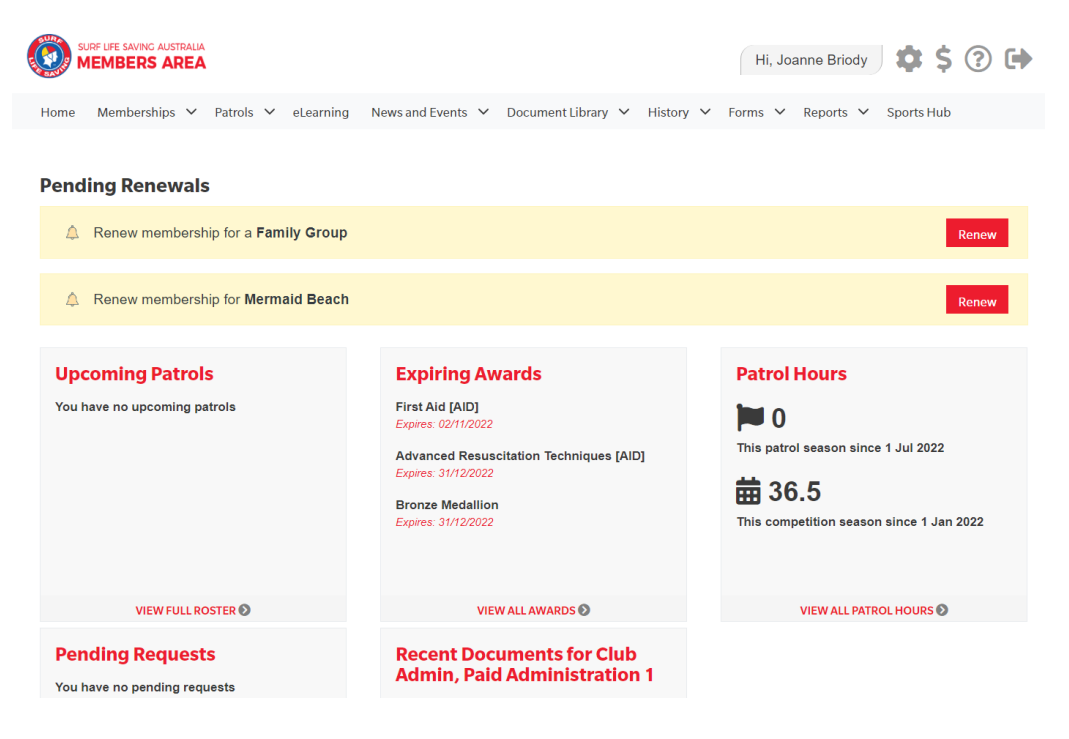

7. This is where you will see your family group. Click the **Renew Memberships** option under the Action section.

Home Memberships 🗸 Patrols 🗸 News and Events 🗸 Document Library 🗸 History 🗸

## My Family

## FAMILY GROUP DETAILS

Create Family Group

| Family Group Name | Number of Members | Organisation  | Primary Contact | Status   | Action                                         |
|-------------------|-------------------|---------------|-----------------|----------|------------------------------------------------|
| Briody Family     | 2                 | Mermaid Beach | Joanne Briody   | Approved | View/Edit<br>Renew Memberships<br>Make Payment |

8. This page will list the members in your Family Group. You need to tick the box to the left of each name wishing to renew for this season. If someone has decided not to renew, do not tick their name. Then tick the box to say you agree and then hit **Submit.** 

| Family Group Organisation: Mermaid Beach       Season:     2018/2019 • |           |            |           |              |                   |                                     |        |
|------------------------------------------------------------------------|-----------|------------|-----------|--------------|-------------------|-------------------------------------|--------|
|                                                                        |           |            |           |              |                   |                                     |        |
|                                                                        | Member ID | First Name | Last Name | DOB          | Membership Status | Membership Category                 | Season |
|                                                                        | 5485751   | Troy       | Buchanan  | 15/10/2005   | Active            | Junior Activity Member (5-13 years) | 2017   |
|                                                                        |           |            |           | 00,000,00000 | A                 | Annual Manufact                     | 2017   |

This section will allow you to select your desired Renewal Fee(s) for each person. Once you
have chosen the correct group type for the first family member, you will then be able to
select the option which says 'Other – Included in Family Group'.

|                                                                                                    |                                | Hi, Joanne Briody 🗴 \$ 🕐 🕩     |
|----------------------------------------------------------------------------------------------------|--------------------------------|--------------------------------|
| Home Memberships V Patrols V eLearning News and Even                                                                              | ts 🗸 DocumentLibrary 🗸 History | ✓ Forms ✓ Reports ✓ Sports Hub |
| RENEW                                                                                                    |                                |                                |
| Please select your desired Renewal Fee(s) from<br>Joanne Briody                                                                   | the options available below    | w:                             |
| \$235.00 - Other - Active Family of 2                                                                                             | ~                              |                                |
| This is a family of 2 where the parent/guardian is actively patrolling or a qual<br>Manager. All children must be U18 or studying | lified Age                     |                                |
| Troy Buchanan                                                                                                    |                                |                                |
| \$0.00 - Other - Included in Family Group                                                                                         | ~                              |                                |
|                                                                                                    |                                | Next                           |

10. To complete the renewal of your Family Group Membership, you need to tick all three boxes under the application and declaration section and fill in the required boxes. Once completed press Next.

| Order Summary                                                                                                    |                                                                                                    |                                                                                                    |
|----------------------------------------------------------------------------------------------------|----------------------------------------------------------------------------------------------------|----------------------------------------------------------------------------------------------------|
| Please find below a summary of your or                                                                                                    | ler.                                                                                                    |                                                                                                    |
| Joanne Briody                                                                                                    |                                                                                                    |                                                                                                    |
| Other - Active Family of 2<br>This is a family of 2 where the parent/guardi                                                                                                    | n is actively patrolling or a qualified Age Manager. All children must be U18 or studying                                                                                                    | \$235.00                                                                                                    |
| Troy Buchanan                                                                                                    |                                                                                                    |                                                                                                    |
| Other - Included in Family Group                                                                                                    |                                                                                                    | \$0.00                                                                                                    |
| Total                                                                                                    |                                                                                                    |                                                                                                    |
|                                                                                                    |                                                                                                    | \$235.00                                                                                                    |
| SLSA Membership application<br>I have read, understood, acknowled<br>my application for membership is success                                                                            | on and declaration<br>ge and agree to the declaration including the warning, exclusion of liability, release and<br>sful I will be entitled to all benefits, advantages, privileges and services of SLSA membe                                                                                                    | indermnity. I acknowledge that if<br>rship.                                                                                           |
| l,                                                                                                    | am the parent or guardian of the applicant.                                                                                                    |                                                                                                    |
| □ I authorise and consent to the applicative provides and declaration including the provision b SLSA constitution and any regulations at □ I have read, understand, acknowledge correct. | It undertaking the SLS Activities. In consideration of the applicant's membership being<br>and agree to personally accept in my capacity as a parent or guardian the terms set out<br>me of a release and indemnity in the terms set out above. In addition I agree to be boud<br>policies made under it.<br>and agree to the declaration and application and conditions of membership. I warrant the<br>membership is a set of the set of the set of t | accepted I expressly agree to be<br>in this membership application<br>nd by and to comply with the<br>hat all information provided is |
| Previous                                                                                                    |                                                                                                    | Next                                                                                                    |

11. Congratulations you have renewed! All you need to do is pay for your membership. Click the MAKE A PAYMENT box and then choose PAY ONLINE. This is the preferred method of payment by the club.

If you are paying by direct debit, please email the remittance note to <a href="surfclub@mermaidslsc.org.au">surfclub@mermaidslsc.org.au</a>.

NB: Your membership will not be finalized till your membership fee has been paid as well as renewing.

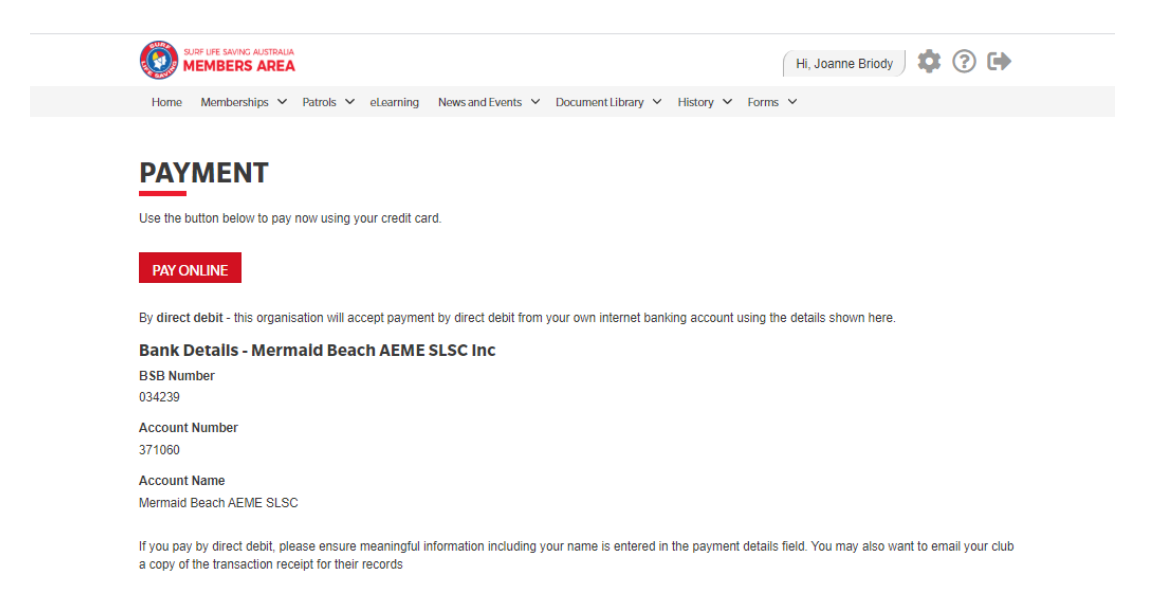